# **BUKU PETUNJUK**

# SISTEM INFORMASI KEPEGAWAIAN

## ADMIN

1. Form Login (Nama Pengguna dan Kata Kunci akan disampaikan pada saat Pemutakhiran)

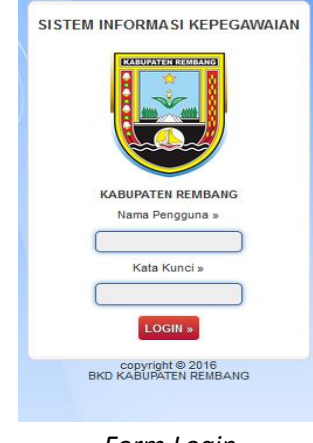

Form Login

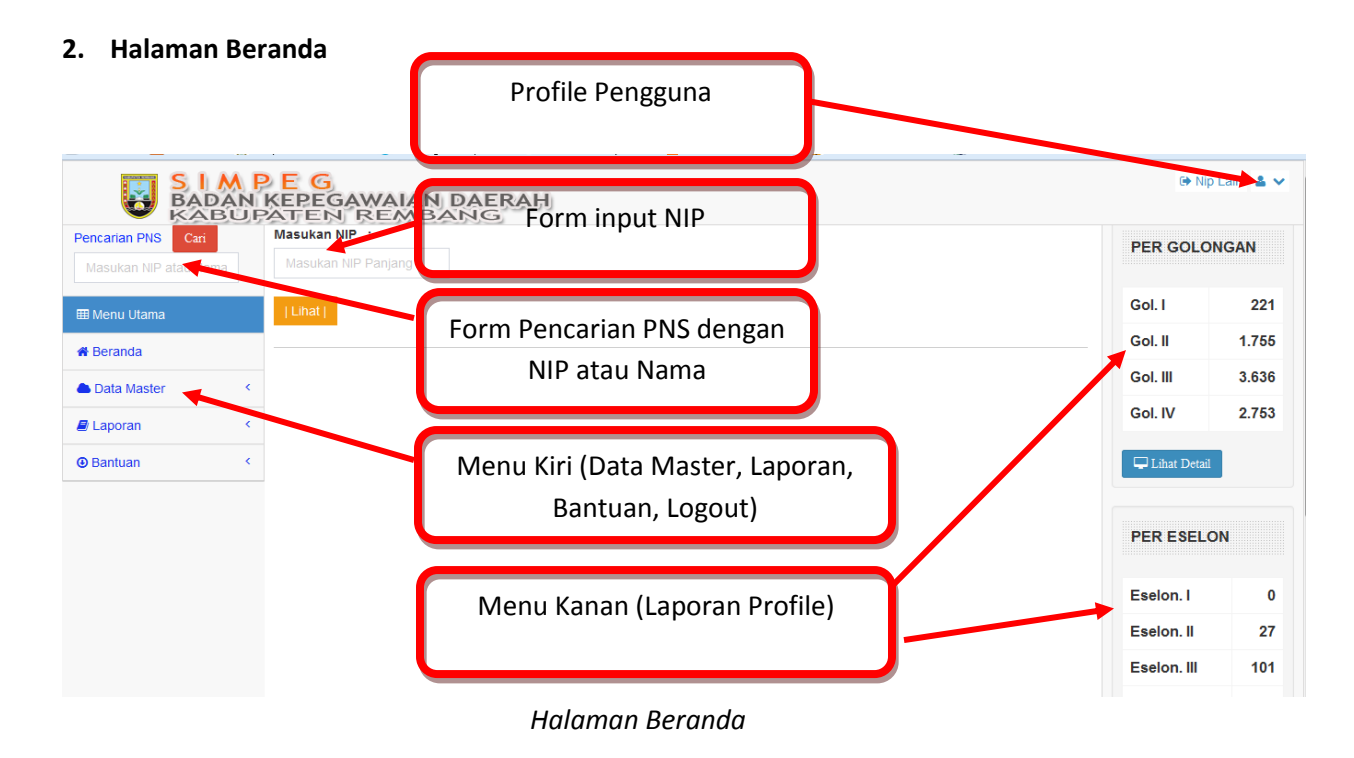

3. Proses ubah/input data PNS

Silahkan masukkan NIP yang akan di ubah data nya :

| Masukan NIP :      |
|--------------------|
| 196406151990031018 |
| Lihat              |
|                    |

Form NIP

Kemudian Klik tombol maka akan ditampilkan halaman baru (form ubah data Lokasi). Seperti terlihat pada gambar berikut :

a. Ubah data lokasi kerja

|                                          |                                                         | Menu atas                                                           |
|------------------------------------------|---------------------------------------------------------|---------------------------------------------------------------------|
| Pencarian PNS Cari Masukan NIP atau Nama | BIODATA DARI : DRS. DJOKO PURWANTO (196406151990031018) | ▲DATA RIWAYAT ▼     ▲     Comng Tua     ▼ Summi / Istri     ▼ Annak |
| 🆽 Menu Utama                             | INSTANSI : DINAS KELAUTAN DAN PERIKANAN                 |                                                                     |
| 🏶 Beranda                                | SUB : SEKSI PENGELOLAAN PENANGKAPAN IKAN                | SKPD Saat ini                                                       |
| 📥 Data Master 🔍 🤇                        | Ubah SKPD                                               |                                                                     |
| Laporan <                                | SKPD                                                    |                                                                     |
| ⊕ Bantuan                                | -Puth SRPD-<br>Unit:                                    | Jika akan merubah SKPD,                                             |
| Log Out                                  | :: Pilih Unit ::                                        | Silahkan nilih sampai                                               |
| Aduan                                    | Sub Unit:                                               | dengan Sub Unit                                                     |
|                                          | SETTING                                                 |                                                                     |

Form ubah lokasi kerja

Misal :

| Pencarian PNS Cari   |          | BIODATA D   | ARI : DRS. D. | JOKO PURWAN     | TO (196406151   | 990031018)      | <b>≜</b> D. | ATA RIWAYAT 🗸 |        |                   |
|----------------------|----------|-------------|---------------|-----------------|-----------------|-----------------|-------------|---------------|--------|-------------------|
| Masukan NIP atau Nam | 🖆 Lokasi | 🔒 Biodata   | 🗋 Cpns & Pns  | 🛱 GoLR akhir    | ⊖ Jabatan akhir | 💙 Suami / Istri | 💙 Anak      |               |        |                   |
| 🎟 Menu Utama         |          | INSTANSI :  | DINAS KELA    | UTAN DAN PER    | IKANAN          |                 |             |               |        |                   |
| 🏶 Beranda            |          | SUB: SEKS   | PENGELOL      | AAN PENANGKI    | APAN IKAN       |                 |             |               |        |                   |
| 🏝 Data Master        | ¢        | Ubah SKPD   |               |                 |                 |                 |             |               |        |                   |
| Laporan              | ¢        | SKPD        |               |                 |                 |                 | 6           |               |        |                   |
| Bantuan              | <        | SEKRETARI   | AT DAERAH     |                 |                 |                 |             | Pros          | es nem | nilihan SKPD yang |
|                      |          | Unit:       |               |                 |                 |                 |             | - 1105        | es pen |                   |
| 1 Log Out            |          | 0200110000- | BAGIAN TATA P | PEMERINTAHAN    |                 |                 | •           | baru          | , kemu | dian klik SETTING |
| 🔁 Aduan              |          | Sub Unit:   |               |                 |                 |                 |             |               |        |                   |
|                      |          | 0200132000  | SUBBAGIAN PE  | MBERITAAN DAN A | NALISIS MEDIA   |                 | -           | 1             |        |                   |
|                      |          | SETTING     |               |                 |                 |                 |             |               |        |                   |

Proses pemilihan SKPD baru

| Pencarian PNS Cari<br>Masukan NIP atau Nama |   | BIODATA DARI : DRS. DJOKO PURWANTO (196406151990031018) | 🕹 DATA RIWAYAT 🗸          |
|---------------------------------------------|---|---------------------------------------------------------|---------------------------|
| 🖽 Menu Utama                                |   | INSTANSI : SEKRETARIAT DAERAH                           | Hasil dari perubahan SKPD |
| Lata Master                                 | ¢ | SUB : SUBBAGIAN PEMBERITAAN DAN ANALISIS MEDIA          |                           |
| Laporan                                     | ¢ | SKPD                                                    |                           |
| Bantuan                                     | ¢ | -Pilih SKPD-                                            | •                         |
| € Log Out                                   |   | Unit:<br>:: Plih Unit::                                 |                           |
| • Aduan                                     |   | Sub Unit:                                               |                           |
|                                             |   | :: Pilih Sub Unit ::                                    | •                         |
|                                             |   | SETTING                                                 |                           |

Hasil Perubahan SKPD

## b. Ubah Biodata diri

Klik Menu atas. Abiodata Constant Constant Const

| Masukan NIP atau Nama       |           |               | 2-22-2-2     |             |                 |                    |             |                 |        |   |
|-----------------------------|-----------|---------------|--------------|-------------|-----------------|--------------------|-------------|-----------------|--------|---|
|                             | 🖾 Loka    | si 👗 Biodata  | Cpns & Pns   | Gol.R akhir | ⊗ Jabatan akhir | 🖉 Pendidikan akhir | 🏝 Orang Tua | 💛 Suami / Istri | 💙 Anak |   |
| 🎟 Menu Utama                | Identita: | 1             |              |             |                 |                    |             |                 |        |   |
| # Beranda                   |           | Gelar Depan : | DRS          |             |                 |                    |             |                 |        |   |
| 📥 Data Master 🛛 <           |           |               |              |             |                 |                    |             |                 |        |   |
| 📥 Laporan 🧹 🤇               |           | Nama :        | DJOKO PURW   | ANTO        |                 |                    |             |                 |        |   |
| Bantuan                     | Gelar Be  | lakang:       |              |             |                 |                    |             |                 |        |   |
| <ul> <li>Log Out</li> </ul> | Tempat    | Lahir:        | JOMBANG      |             |                 |                    |             |                 |        |   |
| Aduan                       | Tgl Lahir |               | 15-06-1964   |             |                 |                    |             |                 |        |   |
|                             |           |               |              |             |                 |                    |             |                 |        |   |
|                             | Alamat :  |               | gfsdfsd      |             |                 |                    |             |                 |        |   |
|                             | No. Telp  | on :          | 343234344234 |             |                 |                    |             |                 |        |   |
|                             | Agama :   |               | ISLAM        |             |                 |                    |             |                 |        | • |
|                             | Jenis Ke  | lamin :       | Laki - Laki  |             |                 |                    |             |                 |        | • |
|                             | Status P  | ernikahan :   | Menikah      |             |                 |                    |             |                 |        | • |
|                             | Status K  | epegawaian :  | Pegawai Teta | ip          |                 |                    |             |                 |        | • |
|                             | No. KAR   | PEG :         | sdfdfdfdfd   |             |                 |                    |             |                 |        |   |
|                             | No. Kart  | u ASKES :     | fsdfsd       |             |                 |                    |             |                 |        |   |
|                             | NPWP :    |               | sfad         |             |                 |                    |             |                 |        |   |
|                             |           |               |              |             |                 | UBAH               |             |                 |        |   |
|                             |           |               |              |             |                 |                    |             |                 |        |   |

Form ubah biodata diri

Isikan data sesuai form isian, kemudian klik tombol (UBAH), maka akan ada informasi sebagai berikut :

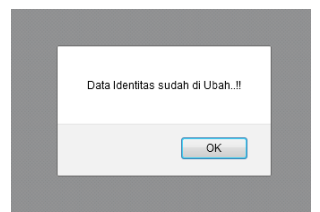

Informasi perubahan data biodata diri

c. Ubah data CPNS dan PNS

| Masukan NIP atau Nama | 🖙 Lokasi 🎍 Biodata 🌗 Cprn & Pmi 🛛 O Gol R akhir 🔗 Jabatan akhir 🖉 Pendidikan akhir 🌢 Orang Tua 🖤 Snami / Litri 🖤 Anak |
|-----------------------|----------------------------------------------------------------------------------------------------|
| 🎟 Menu Utama          | CPNS                                                                                                    |
| 🖷 Beranda             | Pejabat : MENTERI DALAM NEGERI                                                                                        |
| 📥 Data Master 🤟 🤇     | Terrent 646                                                                                                    |
| 📥 Laporan  🤇          | langgai Shi 16-06-2011                                                                                                |
| 🛛 Bantuan 🤇           | Nomor SK: asaa                                                                                                    |
| ●Log Out              | TMT SK: 01-07-1990                                                                                                    |
| Aduan                 | 8                                                                                                    |
|                       | GOLRUANG : III/A                                                                                                    |
|                       | [UB04]                                                                                                    |
|                       |                                                                                                    |
|                       | PNS                                                                                                    |
|                       | Pejabat: KA KANWIL DEPNAKER PROP. JATENG                                                                              |
|                       | Tanggal SK: gros-base                                                                                                 |
|                       | Nomor SK: oze                                                                                                    |

Form perubahan data CPNS dan PNS

| Isikan data sesuai form isian, kemudian klik tombol | UBAH | , maka akan ada informasi |
|-----------------------------------------------------|------|---------------------------|
| sebagai berikut :                                   |      |                           |
|                                                     |      |                           |

| Data CPNS sudah di Ubah!! |
|---------------------------|
| ок                        |
|                           |

Informasi perubahan data CPNS

d. Ubah data Gol. Ruang Terakhir dan Gaji Berkala terakhir

| Masukan NIP atau Name |   | 🖬 Lokasi   | 🍰 Biodata      | 🖺 Cpns & Ps | 6 Gol.R akhir                         | 🛛 Jabatan akhir | 🖉 Pendidikan akhir | 📥 Orang Tua | 🎔 Suami / Istri | 🎔 Anak |
|-----------------------|---|------------|----------------|-------------|---------------------------------------|-----------------|--------------------|-------------|-----------------|--------|
| 🎟 Menu Utama          |   | Ubah Golon | gan Ruang Tera | ıkhir       |                                       |                 |                    |             |                 |        |
| # Beranda             |   |            |                | Pejabat :   | BUPATI/WALIKOTA                       |                 |                    |             |                 |        |
| 🌥 Data Master         | < |            | Ta             | nggal SK-   |                                       |                 |                    |             |                 |        |
| 📥 Laporan             | < |            |                |             | 02-09-2009                            |                 |                    |             |                 |        |
| @ Bantuan             | ٠ |            | N              | lomor SK:   | asasa/2009                            |                 |                    |             |                 |        |
| DLog Out              |   |            |                | TMT SK:     | 01-10-2009                            |                 |                    |             |                 |        |
| Aduan                 |   |            |                |             | 8                                     |                 |                    |             |                 |        |
|                       |   |            | GO             | L.RUANG :   | IV/B                                  |                 |                    |             |                 |        |
|                       |   |            | Masa           | Kerja Gol:  | 19                                    |                 |                    |             |                 |        |
|                       |   |            |                | Т           | ahun,                                 |                 |                    |             |                 |        |
|                       |   |            |                | в           | 7<br>ulan                             |                 |                    |             |                 |        |
|                       |   |            |                |             |                                       |                 | Ubah KGB           |             |                 |        |
|                       |   | Peja       | abat Yang Me   | netapkan:   | sdfsdffsdfd                           |                 |                    |             |                 |        |
|                       |   |            |                | TMT Gaji:   | 01-06-2016                            |                 |                    |             |                 |        |
|                       |   |            |                |             | e e e e e e e e e e e e e e e e e e e |                 |                    |             |                 |        |

Form perubahan data Go. Ruang Terakhir dan Gaji Berkala Terakhir

Isikan data sesuai form isian, kemudian klik tombol , maka akan ada informasi sebagai berikut :

| Golongan sudah di Ubah!! |
|--------------------------|
| ОК                       |

Informasi perubahan data golongan ruang

e. Perubahan data jabatan terakhir

|               |   | 🔄 Lokasi    | 🛔 Biodata                  | Cpns & Pns  | 🛱 Gol.R. akhir    | ⊗ Jabatan akhir | 🛢 Pendidikan akhir | 💩 Orang Tua | 🎔 Suami / Istri | 🎔 Anak |
|---------------|---|-------------|----------------------------|-------------|-------------------|-----------------|--------------------|-------------|-----------------|--------|
| 🎟 Menu Utama  |   | Jabatan     |                            |             |                   |                 |                    |             |                 |        |
| # Beranda     |   |             |                            | Pejabat :   | BUPATI/WALIKOTA   |                 |                    |             |                 |        |
| 🌰 Data Master | < |             |                            |             |                   |                 |                    |             |                 |        |
| 📥 Laporan     | < |             | N                          | lomor SK:   | dffdsf            |                 |                    |             |                 |        |
| Bantuan       | < |             | Ta                         | nggal SK: 0 | 7-06-2016         |                 |                    |             |                 |        |
| DLog Out      |   |             |                            | TMT SK:     | 1.06.2016         |                 |                    |             |                 |        |
| Aduan         |   |             |                            |             | 1-06-2016         |                 |                    |             |                 |        |
|               |   |             |                            | JABATAN :   | STRUKTURAL        |                 |                    |             |                 |        |
|               |   |             | Nama                       | Jabatan: P  | EPALA SUBBAG DIKL | AT              |                    |             |                 |        |
|               |   |             |                            |             |                   |                 | UBAH               |             |                 |        |
|               |   |             |                            |             |                   |                 |                    |             |                 |        |
|               |   | Ubah Pekerj | aan/Tugas <sup>(* 84</sup> | gi PNS Quru |                   |                 |                    |             |                 |        |
|               |   |             |                            | Pejabat: IN | SPEKTUR JENDER    | RAL             | -                  | ]           |                 |        |
|               |   |             | N                          | lomor SK: 2 | sadasf            |                 |                    |             |                 |        |
|               |   |             | Ta                         | negal SK:   | 1.00.0010         | 1               |                    |             |                 |        |

Form perubahan data Jabatan terakhir

Isikan data sesuai form isian, kemudian klik tombol (UBAH), maka akan ada informasi sebagai berikut :

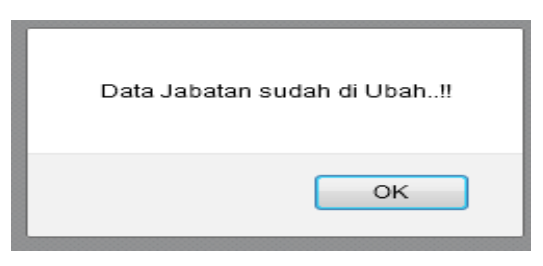

Informasi perubahan data jabatan terakhir

f. Ubah data Pendidikan Terakhir

| Masukan NIP atau Nama |   | 🖪 Lokasi    | 👗 Biodata      | Cpns & Pns    | 🛈 Gol.R akhir     | ⊖ Jabatan akhir | 🛢 Pendidikan akhir | 🍐 Orang Tua | 💙 Suami / Istri | 💙 Anak |
|-----------------------|---|-------------|----------------|---------------|-------------------|-----------------|--------------------|-------------|-----------------|--------|
| 🎟 Menu Utama          |   | Ubah Pendi  | dikan          |               |                   |                 |                    |             |                 |        |
| # Beranda             |   |             |                | Tingkat:      | S1                |                 |                    |             |                 |        |
| 🌢 Data Master         | • |             |                | Jurusan :     | 7510111/5151/7200 |                 |                    |             |                 |        |
| 📥 Laporan             | < |             |                |               | TERNIKELERTRO     |                 |                    |             |                 |        |
| Bantuan               | < |             | T              | ahun Lulus :  | 1989              |                 |                    |             |                 |        |
| Log Out               |   |             |                |               |                   |                 | UBAH               |             |                 |        |
| €Aduan                |   |             |                |               |                   |                 |                    |             |                 |        |
|                       |   | Ubah Diklat | Struktural Ter | akhir         |                   |                 |                    |             |                 |        |
|                       |   |             |                | Diklat :      | DIKLAT PIM II     |                 |                    |             |                 |        |
|                       |   |             | Tang           | gal Selesai : | 21-06-2016        |                 |                    |             |                 |        |
|                       |   |             |                |               |                   |                 | UBAH               |             |                 |        |
|                       |   |             |                |               |                   |                 |                    |             |                 |        |

Form perubahan data Pendidikan Terakhir dan Diklat structural

Isikan data sesuai form isian, kemudian klik tombol , maka akan ada informasi sebagai berikut :

| Data Pendidikan Terakhir sudah di Ubah!! |
|------------------------------------------|
| ОК                                       |

Informasi perubahan data pendidikan terakhir

#### g. Ubah data Orang Tua

|                   | 🚰 Lokasi 🔺 Biodata 🔒 Cons & Pea 🛛 Gol.R. skhie 🖉 Jukatan skhie 🌒 Pendidikan skhie 🤞 Orang Tas 🖤 Suami/Istri 🖤 Anak |
|-------------------|----------------------------------------------------------------------------------------------------|
| 🖽 Menu Utama      | Ubah Data Grang Tua                                                                                                |
| # Beranda         | Nama Ayah : studie                                                                                                 |
| 🌰 Data Haster 🤍 🤇 |                                                                                                    |
| 📥 Laporan <       | Tempat,igiLahir: emm                                                                                               |
| 🕲 Bantuan <       | 22-06-2016                                                                                                    |
| Cog Out           |                                                                                                    |
| Aduan             | Alamat: xdfdd                                                                                                    |
|                   | Nama Ibu : sddddd                                                                                                  |
|                   | Tempat,Tgl Lahir : errrr                                                                                           |
|                   | 01-04-2016                                                                                                    |
|                   | Alamat: assa                                                                                                    |
|                   | Торин                                                                                                    |
|                   |                                                                                                    |

Form perubahan data orang tua

Isikan data sesuai form isian, kemudian klik tombol , maka akan ada informasi sebagai berikut :

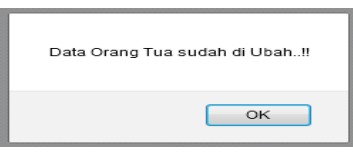

Informasi hasil perubahan data orang tua

h. Ubah data suami/istri

| Masukan NIP atau Nama | 🔁 Lokasi | 🛎 Biodata                                         | Cpns & Pns  | 🛱 Gol.R. akhir | ⊖ Jabatan akhir | 🖉 Pendidikan akhir | 🛓 Orang Tua | 🎔 Suami / Istri | 🎔 Anak |
|-----------------------|----------|---------------------------------------------------|-------------|----------------|-----------------|--------------------|-------------|-----------------|--------|
| ⊞Menu Utama           | Ubah Dat | a Istri                                           |             |                |                 |                    |             |                 |        |
| # Beranda             |          |                                                   | Nama :      | sadfasd        |                 |                    |             |                 |        |
| 📥 Data Master 🛛 <     | _        | Tempat / TGL Lahir :                              |             |                |                 |                    |             |                 |        |
| 📥 Laporan 🧹 🤞         |          |                                                   |             | sdfdsgsdfd     |                 |                    |             |                 |        |
| 🖲 Bantuan 🧹           |          |                                                   |             | 16-06-2016     |                 |                    |             |                 |        |
| €Log Out              |          | TGL Menikah : : : : : : : : : : : : : : : : : : : |             | 15-06-2016     |                 |                    |             |                 |        |
| €Aduan                | _        |                                                   |             |                |                 |                    |             |                 |        |
|                       | -        |                                                   |             | Bukan PNS      |                 |                    |             |                 |        |
|                       |          |                                                   | N           | IP / NRP       |                 |                    |             |                 |        |
|                       |          |                                                   |             | 34334344       |                 |                    |             |                 |        |
|                       |          |                                                   | Tunjangan : | DAPAT          |                 |                    |             |                 |        |
|                       |          |                                                   |             |                |                 | UBAH               |             |                 |        |
|                       |          |                                                   |             |                |                 |                    |             |                 |        |

Form perubahan data Suami/Istri

Isikan data sesuai form isian, kemudian klik tombol [[UBAH]], maka akan ada informasi sebagai berikut :

| Data Pasangan sudah di Ub | ah‼ |
|---------------------------|-----|
| ок                        |     |

Informasi perubahan data pasangan

# i. Ubah data Anak

| Masukan NIP atau Nama |               | Lokasi                  | 🛔 Biodata | 🗋 Cpns & Pns | O Gol.R akhir                                     | ⊖ Jabatan akhir | 🖉 Pendidikan akhir | 🛓 Orang Tua   | 💙 Suami / Istri | 💙 Anak                  |     |  |
|-----------------------|---------------|-------------------------|-----------|--------------|---------------------------------------------------|-----------------|--------------------|---------------|-----------------|-------------------------|-----|--|
| 🖽 Menu Utama          | Ub            | ah Data Ar              | nak       |              |                                                   |                 |                    |               |                 |                         |     |  |
| # Beranda             | No            | No Nama Anak            |           |              | Tempat,                                           |                 |                    | lenis Kelamin |                 | Status                  |     |  |
| 📥 Data Master 🔗       |               |                         |           |              | Tanggal Lahir                                     |                 |                    |               |                 | Tunjangan               |     |  |
| 📥 Laporan 🔷           | 1.            | 1. Fadhilah Azkia asdsd |           | Yog          | Yogyakarta           / 22         01         2010 |                 |                    | PEREMPUAN -   | К               | KANDUNG V / TIDAK DAPAT | - 0 |  |
| Bantuan               |               |                         |           | / 22         |                                                   |                 |                    |               |                 |                         |     |  |
| €Log Out              |               |                         |           |              |                                                   |                 | UBAH               |               |                 |                         |     |  |
| €Aduan                | <b>3</b> , Ta | mbah Dat                | a Anak    |              |                                                   |                 |                    |               |                 |                         |     |  |

Form perubahan data anak

Untuk menambah anak, silahkan klik link "Tambah anak" di bagian bawah tabel. Kemudian akan tampil form isian data anak :

| No Nama Anak   |                 | Tempat,<br>Tanggal Labir | Jenis Kelamin |                     |    |  |
|----------------|-----------------|--------------------------|---------------|---------------------|----|--|
| Tambah Data An | ak<br>Nama Anak | Tempat,<br>Tanggal Lahir | Jenis Kelamin | Status<br>Tunjangan | ×  |  |
| nama anak      |                 | tempat lahir             | LAKI-LAKI     | KANDUNG             | -  |  |
|                |                 |                          |               | TIDAK DAPAT         | •  |  |
|                |                 | SIMPAN                   |               |                     |    |  |
|                |                 |                          |               |                     | 4. |  |

Form input data anak

Isikan data sesuai form isian, kemudian klik tombol SIMPAN, maka akan ada informasi sebagai berikut :

| Riwayat Anak sudah di tambahkan!! |
|-----------------------------------|
| ОК                                |
| Informasi tambah data anal        |

Jika akan merubah data silahkan rubah data pada form, kemudian klik data data akan ada informasi sebagai berikut :

| Riwayat Anak sudah di Ubah!! |  |  |  |  |  |  |
|------------------------------|--|--|--|--|--|--|
| ОК                           |  |  |  |  |  |  |
| Informasi merubah data anak  |  |  |  |  |  |  |

- 4. Riwayat Pangkat
- 5. Riwayat Jabatan
- 6. Riwayat Pendidikan Umum
- 7. Riwayat Diklat Fungsional
- 8. Riwayat Diklat Struktural
- 9. Bantuan

Digunakan untuk bantuan bagi pengguna. Terdapat 3 (tiga) submenu:

- a. Ubah Password, digunakan untuk merubah password;
- b. Manajemen Pengguna, digunakan untuk menambahkan Pengguna;
- c. Manual Book, digunakan untuk melihat buku petunjuk penggunaan dalam bentuk softcopy.

# 10. Laporan

a. Statistic pegawai berdasarkan golongan, bisa langsung di lihat di sebelah kanan halaman

|                                             | EG ()<br>KEPEGAWAIAN DAERAH<br>ATEN REMBANG | p Lain 🔺 🗸 |
|---------------------------------------------|---------------------------------------------|------------|
| Pencarian PNS Cari<br>Masukan NIP atau Nama | Masukan NIP :<br>Masukan NIP Panjang        | ONGAN      |
| 🎟 Menu Utama                                | IUnati Gol. I                               | 221        |
| # Beranda                                   | Goi, II                                     | 1.700      |
| 📥 Data Master 💦 <                           | Gol. III                                    | 3.634      |
| 📥 Laporan 🧹 🤇                               | Gol. IV                                     | 2.754      |
| Bantuan <                                   | 🖵 Lihat Det                                 | nil        |
| Dug Out                                     |                                             |            |
| 40 Aduan                                    | PER ESEL                                    | .ON        |
|                                             | Eselon. I                                   | 0          |
|                                             | Eselon. II                                  | 27         |
|                                             | Eselon. III                                 | 101        |
|                                             | Eselon. IV                                  | 378        |
|                                             | Eselon. V                                   | 20         |

b. Statistic pegawai berdasarkan Golongan per SKPD

| N | 10 | SKPD                                                                               | GOL. I | GOL. II | GOL. III | GOL. IV |
|---|----|------------------------------------------------------------------------------------|--------|---------|----------|---------|
| 1 |    | PEMERINTAH KABUPATEN REMBANG                                                       | 25     | 77      | 140      | 3       |
| 2 | 2  | SEKRETARIAT DAERAH                                                                 | 9      | 58      | 30       | 1       |
| 3 |    | SEKRETARIAT DPRD                                                                   | 0      | 0       | 1        | 0       |
| 4 | Ļ  | DINAS PENDIDIKAN                                                                   | 25     | 423     | 1.449    | 811     |
| 5 | 5  | DINAS PEKERJAAN UMUM                                                               | 80     | 115     | 77       | 11      |
| 6 | 6  | DINAS PERHUBUNGAN, KOMUNIKASI DAN INFORMATIKA                                      | 6      | 30      | 46       | 5       |
| 7 | ,  | DINAS KEPENDUDUKAN DAN PENCATATAN SIPIL                                            | 1      | 9       | 18       | 6       |
| 8 | 3  | DINAS SOSIAL, TENAGA KERJA, DAN TRANSMIGRASI                                       | 2      | 12      | 39       | 6       |
| 9 | ,  | DINAS KEBUDAYAAN, PARIWISATA, PEMUDA DAN OLAH RAGA                                 | 1      | 12      | 13       | 5       |
| 1 | 0  | DINAS PERTANIAN DAN KEHUTANAN                                                      | 1      | 29      | 77       | 9       |
|   | 1  |                                                                                    | 1      | 0       | 41       |         |
|   |    |                                                                                    | 1      | 9       | 41       | 9       |
| 1 | .2 | DINAS PERINDUSTRIAN, PERDAGANGAN, KOPERASI DAN USAHA MIKRO, KECIL DAN MENENGAH     | 20     | 88      | 40       | 8       |
| 1 | 3  | DINAS ENERGI DAN SUMBER DAYA MINERAL                                               | 1      | 6       | 20       | 2       |
|   | 14 | DINAS PENDAPATAN, PENGELOLAAN KEUANGAN DAN ASET DAERAH                             | 2      | 29      | 71       | 7       |
|   | 15 | DINAS KESEHATAN                                                                    | 7      | 291     | 419      | 34      |
|   | 16 | BADAN PERENCANAAN PEMBANGUNAN DAERAH                                               | 1      | 8       | 25       | 8       |
|   | 17 | INSPEKTORAT                                                                        | 2      | 4       | 53       | 10      |
|   | 18 | BADAN KEPEGAWAIAN DAERAH                                                           | 1      | 15      | 28       | 6       |
|   | 19 | BADAN PEMBERDAYAAN MASYARAKAT, PEREMPUAN DAN KELUARGA BERENCANA                    | 2      | 5       | 56       | 16      |
|   | 20 | BADAN KETAHANAN PANGAN DAN PELAKSANA PENYULUHAN PERTANIAN, PERIKANAN DAN KEHUTANAN | 1      | 10      | 59       | 20      |
|   | 21 | BADAN PENANGGULANGAN BENCANA DAERAH                                                | 0      | 6       | 14       | 6       |
|   | 22 | BADAN LINGKUNGAN HIDUP                                                             | 2      | 5       | 27       | 4       |
|   | 23 | KANTOR KESATUAN BANGSA, POLITIK, DAN PERLINDUNGAN MASYARAKAT                       | 0      | 0       | 6        | 1       |
|   | 24 | KANTOR LINGKUNGAN HIDUP                                                            | 0      | 0       | 0        | 0       |
|   | 25 | KANTOR PERPUSTAKAAN DAN ARSIP                                                      | 0      | 13      | 12       | 0       |
|   | 26 | KANTOR PELAYANAN PERIJINAN TERPADU                                                 | 0      | 7       | 10       | 0       |
|   | 27 | SATPOL PP                                                                          | 0      | 0       | 2        | 0       |
| 2 | 28 | RUMAH SAKIT UMUM DAERAH DR. R. SOETRASNO                                           | 13     | 165     | 218      | 30      |
| 2 | 9  | KECAMATAN BULU                                                                     | 0      | 8       | 79       | 4       |
| 3 | 1  | KECAMATAN KULIODI                                                                  | 0      | 2       | 3        | 1       |
| 2 | 2  |                                                                                    | 0      | 4       | 3        | 2       |
| 3 | 3  |                                                                                    | 1      | 4       | 4        | 2       |
| 3 | 4  | KECAMATAN PAMOTAN                                                                  | 1      | 1       | 3        | 0       |
| 3 | 15 | KFCAMATAN PANCUR                                                                   | 0      | 6       | 5        | 1       |
| 3 | 6  | KECAMATAN REMBANG                                                                  | 1      | 10      | 3        | 4       |
| 3 | 17 | KECAMATAN SALE                                                                     | 0      | 1       | 1        | 1       |
| 3 | 8  | KECAMATAN SARANG                                                                   | 0      | 3       | 3        | 0       |
| 3 | 9  | KECAMATAN SEDAN                                                                    | 0      | 4       | 1        | 0       |
| 4 | 10 | KECAMATAN SLUKE                                                                    | 0      | 2       | 5        | 1       |
| 4 | 1  | KECAMATAN SULANG                                                                   | 0      | 5       | 2        | 0       |

Dan seterusnya....

c. Laporan Daftar Urut Kepangkatan

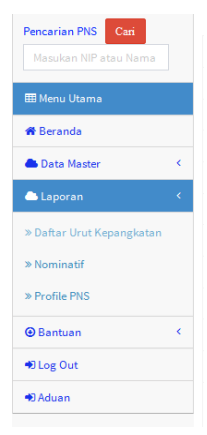

## Menu Laporan DUK

| Laporan Daftar Urut Kepangkatan |     |              |  |  |  |  |  |  |  |
|---------------------------------|-----|--------------|--|--|--|--|--|--|--|
| Golongan/Ruan                   | g : | I/A v/c v    |  |  |  |  |  |  |  |
| Jenis Jabatan                   | :   | SEMUA        |  |  |  |  |  |  |  |
| Eselon                          | :   | SEMUA        |  |  |  |  |  |  |  |
| Unit Kerja                      | :   | -Semua SKPD- |  |  |  |  |  |  |  |
| LIHAT & CETAK                   | I.  |              |  |  |  |  |  |  |  |

Form pilihan berdasarkan, Golongan Ruang, Jabatan, Eselon atau SKPD

DAFTAR URUT KEPANGKATAN Dilingkungan pemerintah kabupaten rembang

|            |           | PEJABAT STRUKTURAL<br>Golongan : IA s.d IV/E<br>Total PIIS : 527 |                    |                                                                     |      |    |                          |           |   |  |  |  |
|------------|-----------|------------------------------------------------------------------|--------------------|---------------------------------------------------------------------|------|----|--------------------------|-----------|---|--|--|--|
| NO<br>URUT |           |                                                                  | PANGKAT JABATAN    |                                                                     | MKER |    | PENDIDIKAN               |           | Γ |  |  |  |
| PEG        | РКТ       | NOMOR INDUK PEGAWAI                                              | G/R AKHIR<br>TMT   | NAMA JABATAN<br>UNIT KERJA<br>TMT                                   | тн   | BL | NAMA<br>TINGKAT          | TH<br>LLS |   |  |  |  |
| 1          | 2         | 3/4                                                              | 5/6                | 7/8                                                                 | 9    | 10 | 11/12                    | 13        | Г |  |  |  |
| 1          | 1         | DR. AGUS SETIYO HADIPURVIANTO, M.KES<br>198408051990031008       | IV/C<br>01-10-2005 | KEPALA DINAS KESEHATAN<br>DINAS KESEHATAN<br>01-06-2016             | 15   | 7  | MAGISTER KESEHATAN<br>S2 |           | 0 |  |  |  |
| 2          | 2         | DRS. ACHMAD MUALIF<br>196208041988031011                         | IV/C<br>01-10-2008 | SEKRETARIS DEWAN PERWAKILAN<br>RAKYAT DAERAH                        | 18   | 7  |                          |           | 0 |  |  |  |
| 3          | 3         | Drs. NOOR EFFENDI, M.Pd<br>195910171984031007                    | IV/C<br>01-10-2007 | KEPALA BADAN KEPEGAWAIAN<br>DAERAH<br>BADAN KEPEGAWAIAN DAERAH<br>- | 23   | 7  |                          |           | 0 |  |  |  |
| 4          | 4         | GATOT SUGHARSO, SH<br>195605011988031012                         | IV/C<br>01-10-2007 | ASISTEN PEMERINTAHAN SETDA<br>REMBANG                               | 22   | 7  |                          |           | 0 |  |  |  |
| 5          | 5         | DRS. SODIQ<br>195611201978071001                                 | IV/C<br>01-10-2009 | KEPALA KANTOR PARIWISATA<br>INSPEKTORAT                             | 30   | 2  |                          |           | 0 |  |  |  |
| 6          | 6         | IR. HARI SUSANTO, M.Si<br>195909181986031005                     | IV/C<br>01-04-2010 | KEPALA BIDANG PERKEBUNAN<br>DINAS PERTANIAN DAN KEHUTANAN<br>       | 24   | 1  |                          |           | 0 |  |  |  |
| 7          | 7         | Ir. MUJOKO, MT<br>196207151990111002                             | IV/C<br>01-10-2012 | KEPALA DINAS PEKERJAAN UMUM<br>DINAS PEKERJAAN UMUM                 | 21   | 9  |                          |           | 0 |  |  |  |
| Transfer   | ting data | a from localhost                                                 |                    |                                                                     |      |    |                          |           | + |  |  |  |

Contoh hasil proses pemilihan berdasarkan jabatan STRUKTURAL

# OPERATOR

Untuk pengguna operator, hanya bisa melihat data Pegawai, tanpa bisa merubah data.

# Sistem Informasi Kepegawaian Kabupaten Rembang

| Pencarian PNS Cari    |                 |                                                                 | .okasi 🔒 C  | pns & Pns | I Pkt & Gaji | 🖾 Jab Ahir | 🕖 Dik Akhir | 🛇 Orang Tua | Suami/Istri | 👗 Anak      | 🖨 Cetak        | PER GOLO | NGAN |
|-----------------------|-----------------|-----------------------------------------------------------------|-------------|-----------|--------------|------------|-------------|-------------|-------------|-------------|----------------|----------|------|
| Masukan NIP atau Nama |                 | BIODATA DARI :RENGGO DWI PENGGALIH, S.KOM (198409202009031005/) |             |           |              |            |             |             |             |             |                |          |      |
| ≣ Menu Utama          |                 |                                                                 |             |           |              |            |             |             |             | R           |                | Gol. I   | 22   |
| Beranda               | A. LOKASI KERJA |                                                                 |             |           |              |            |             |             |             |             | 2 2 2          | Gol. II  | 1.75 |
| Data Master           | <               | UNIT KERJA : PEMERINTAH KABUPATEN REMBANG                       |             |           |              |            |             |             |             |             |                | Gol. III | 3.63 |
| Laporan               | <               | Sub Unit : PEMERINTAH KABUPATEN REMBANG                         |             |           |              |            |             |             |             |             |                | Gol. IV  | 2.75 |
| Bantuan               | <               | B. IDENTITAS PEGAWAI                                            |             |           |              |            |             |             |             |             | 🖵 Lihat Detail |          |      |
|                       |                 | 1. Nama : RENGGO DWI PENGGALIH, S.Kom                           |             |           |              |            |             |             |             |             |                |          |      |
|                       |                 | 2. NIP [Baru]                                                   |             |           |              |            |             |             | PER ESELON  |             |                |          |      |
|                       |                 | 3.                                                              | Tempat Lahi | r : J     | EPARA        |            |             |             |             |             |                | Eselon I |      |
|                       |                 | 4. Tgl Lahir : 20-09-1984                                       |             |           |              |            |             |             |             | Escion. I   |                |          |      |
|                       |                 | 5. Jenis Kelamin : PRIA                                         |             |           |              |            |             |             |             | Eselon. II  |                |          |      |
|                       |                 | 6 Agama Agama Belum Diici I                                     |             |           |              |            |             |             |             | Eselon. III | 10             |          |      |
|                       |                 | v. Agama . Agama Dolan Diot                                     |             |           |              |            |             |             |             | Eselon IV   | 3              |          |      |

Data Pegawai

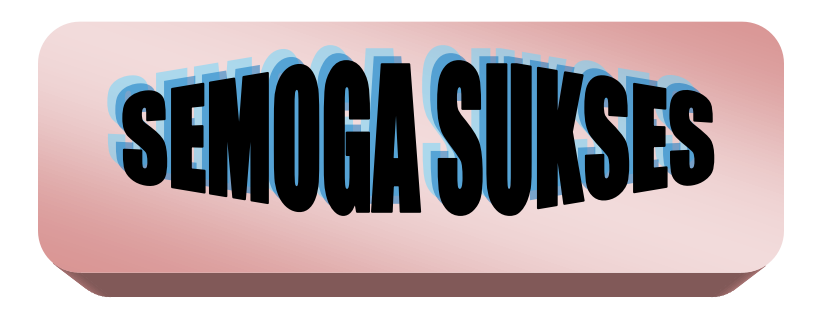